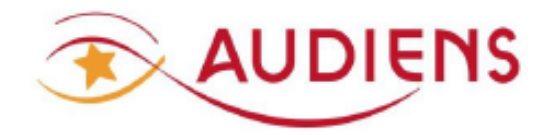

**GUICHET PROFESSIONNEL** 

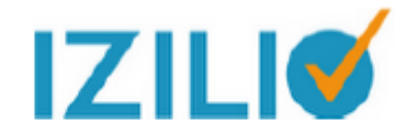

## CORRIGER UNE DSN REFUSEE PAR LE CIRCUIT NATIONAL

(MODE FORMULAIRE DE SAISIE)

A LIRE IMPERATIVEMENT AVANT DE COMMENCER LA CORRECTION

### Préambule :

Pour effectuer un premier contrôle de la DSN que vous avez saisie, vous pouvez imprimer la synthèse de la DSN via le GP Izilio.

### Impression de la synthèse de la déclaration :

Cette impression est à disposition à partir de MES DECLARATIONS / MA LISTE DE DECLARATIONS/CHEMIN DE VIE DE VOTRE DECLARATION cliquez sur le bouton « Dépôt et synthèse »

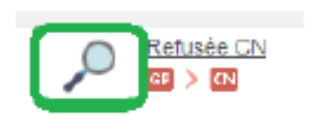

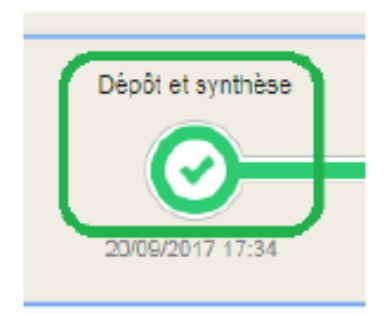

En cas de DSN refusée par le circuit national, vous devez prendre connaissance des raisons de ce refus en consultant les bilans d'anomalies mis à votre disposition sur le Guichet Professionnel Izilio et faire les corrections nécessaires.

### Pour consulter le compte rendu d'erreur de votre DSN :

> Aller sur votre espace « Mon compte », puis rubrique "Ma liste de déclarations".

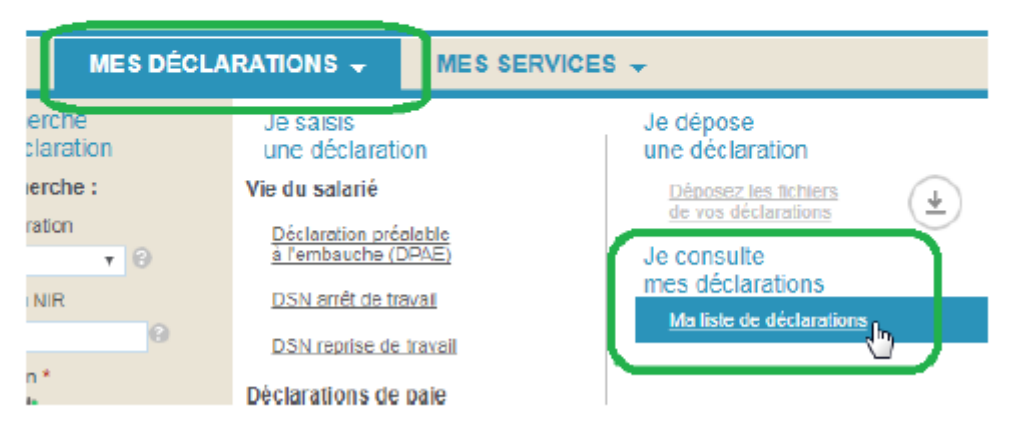

Cliquez sur la loupe dans la colonne "synthèse et comptes rendus », accessible à partir de votre liste de déclarations

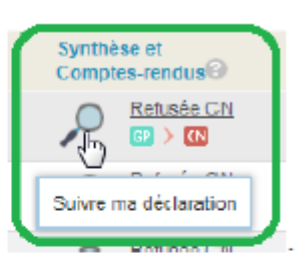

- Le parcours de votre DSN s'affiche.
- Cliquer sur « certificat de conformité/bilans d'anomalies » pour visualiser le compte rendu d'erreur des anomalies du circuit national.

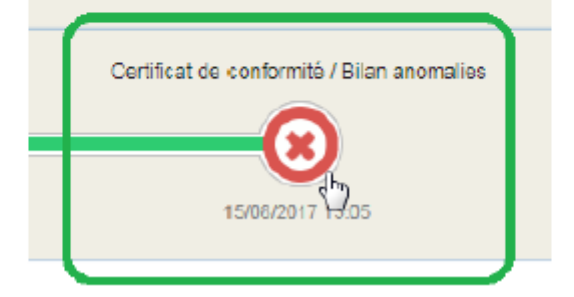

Les messages vous indiquant que vous avez "une erreur ligne XX" ou une "anomalie rubrique SXX.G CC" sont émis par le circuit national et font référence à une ligne ou à une rubrique du fichier DSN qui présente une erreur ou anomalie.

### Comment lire le compte rendu :

Le compte rendu comporte plusieurs rubriques :

- Identification = identification du déclarant
- Bilan = bilan ok ou ko et comportant le nombre d'anomalie éventuelle si le bilan est ko
- Anomalie(s) = comporte la liste et le détail des anomalies

Pour chaque anomalie, il y a notamment :

Un code = code du contrôle

Lieu de naissance : Paris

- Une catégorie = bloquante ou non bloquante. Les anomalies bloquantes entrainent un refus du circuit national.
- Un message= il détaille la nature de l'anomalie
- Un identifiant de la rubrique déclenchante = numéro du bloc
- Un libelle de la rubrique déclenchante = nom de la rubrique en anomalie
- Une valeur de la rubrique déclenchante
- Le nom du salarié éventuel en anomalie

| Code : S21 G00.78.001/CCH-13<br>Catégorie bloquant<br>Message : Vous avez dèclaré un salarié rattaché à un contrat collectif de Prévoyance,<br>septimientaire". Ceci n'est pas admis. |
|----------------------------------------------------------------------------------------------------|
| Identifiant de la rubrique déclenchante : S21/G00 78.001<br>Libellé de la rubrique déclenchante : Coce de base assujette<br>Valeur de la rubrique declenchante : T                    |
| Satarië : DSN<br>NIR : 26107<br>Nom de famille : Deau<br>Sexe : 02                                                                                                    |

#### Comment corriger une anomalie ?

A l'aide du code, de l'identifiant et du libellé de la rubrique déclenchante, consultez le sommaire page 4 du mode opératoire du Guichet Professionnel Izilio et reportez-vous à la page concernée pour corriger l'anomalie en suivant le mode opératoire.

Exemple ci-dessous : reprendre la page 22 correspondant à l'identifiant S21.G0078 et à la base assujettie

| T UGO E T | HOUVIG             | 011.000.00 |
|-----------|--------------------|------------|
| Page 22   | Base assujettie    | S21.G00.78 |
|           | Concerne namanelle | CO1 CO0 01 |

### Aide à la correction des anomalies :

- Mode opératoire « Guichet professionnel Izilio formulaire DSN mensuelle phase 3 » : accès via le site Audiens rubrique employeur / document à télécharger, cocher le thème « DSN »
- Consultez la base de connaissance du site DSN info <u>http://dsn-info.custhelp.com/</u>

Vous pouvez notamment recopier le code anomalie dans le moteur de recherche de la base de connaissance pour avoir des précisions

- Consultez la FAQ du GP Izilio en cliquant sur le point d'interrogation sur le GP Izilio
   en formulant votre question dans le moteur de recherche
- Voir la liste des anomalies bloquantes récurrentes ci-après et les actions à mener pour les corriger

## **ANOMALIES RECURRENTES**

### 1- ANOMALIES SUR PREVOYANCE et BASES ASSUJETTIES

### - TYPE S21.G00.78.001 - Code base assujettie manquant

Concerne la salariée GARDIE pour laquelle un contrat prévoyance n'a pas été rattaché à l'un des contrats de travail – le contrat 201700001 a été utilisé pour les deux périodes de versement.

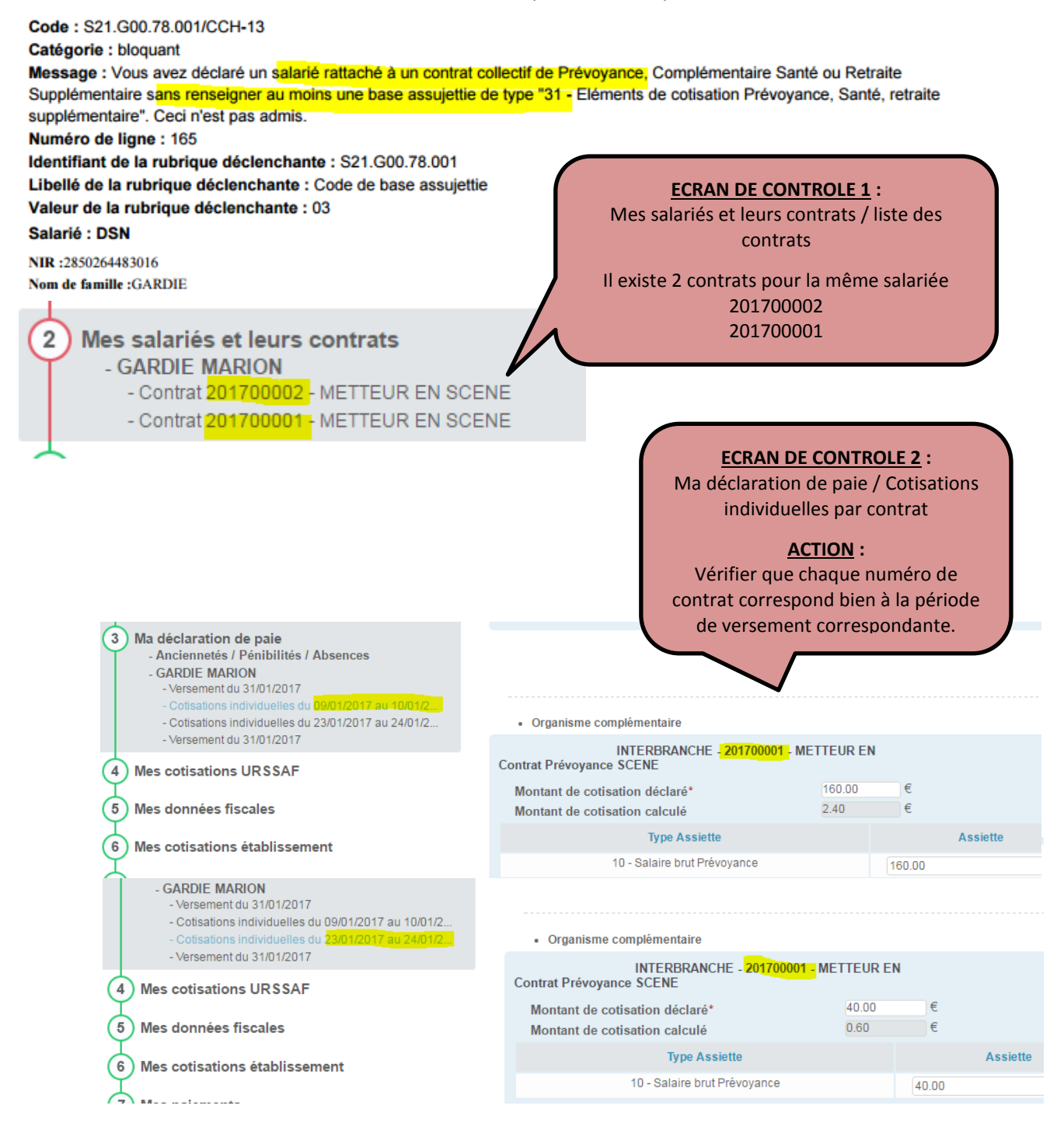

Version 31.08.18

## - TYPE S.21.G00.79.001 / S.21.G00.15.001 / S21.G00.20.001 Eléments de

### cotisations prévoyance

Concerne le salarié AURAY pour des éléments manquants au titre du contrat prévoyance

Code : S21.G00.79.001/CCH-11 Catégorie : bloquant Message : Vous avez déclaré une base assujettie de type "31 - Eléments de cotisation Prévoyance, Santé, retraite supplémentaire" sans renseigner de composant de base assujettie. Ceci n'est pas admis. Numéro de ligne : 249 Identifiant de la rubrique déclenchante : S21.G00.79.001 Libellé de la rubrique déclenchante : Type de composant de base assujettie Valeur de la rubrique déclenchante : rubrique absente dans le fichier Salarié : DSN NIR:2780344184138 Nom de famille :AURAY Code: S21.G00.20.001/CCH-12 Catégorie : bloquant Message : Vous avez déclaré un versement à un organisme de Prévoyance sans y rattacher de composant(s) de versement</mark> (S21.G00.55). Numéro de ligne : 59 Identifiant de la rubrique déclenchante : S21.G00.20.001 Libellé de la rubrique déclenchante : Identifiant Organisme de Protection Sociale Valeur de la rubrique déclenchante : P0983 ECRANS DE CONTROLE N°1 : Mes données entreprise / adhésion prévoyance de l'entreprise => Au moins 1 contrat doit couvrir au moins 1 salarié. Voulez-vous déclarer un changement de destinataire des adhésions prévoyance ? Contrat collectif Délégataire de Référence contrat \* Organisme de prévoyance\* Personnel couvert\* Supp. propre à l'entreprise gestion INTERBRANCHE @ P0983 - AUDIENS PREVOYANCE 01 - Oui, concerne au moins un salarié de l'établis 💌 📀 - 0 0 Ê) ECRANS DE CONTROLE N°2 : Mes salariés et leurs contrats / contrat du salarié => La référence contrat prévoyance doit être attachée au contrat de travail Motif d'exclusion DSN Mes salariés et leurs contrat Taux de déduction frais professionnels - ANGOUJARD The

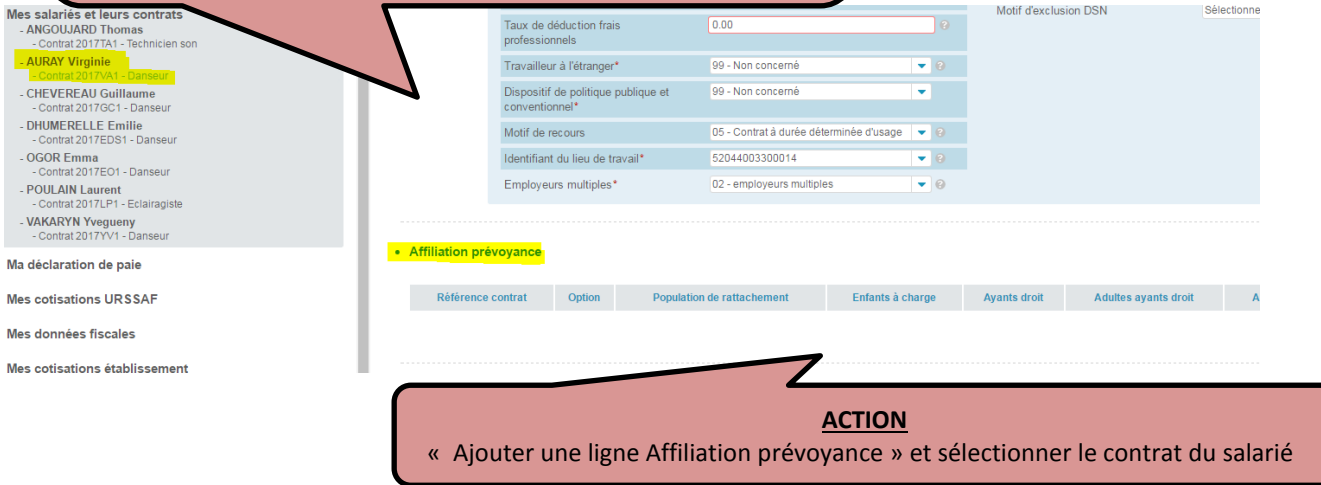

Dans ce cas, le salarié est artiste intermittent et le contrat INTERBRANCHE n'a pas été attaché à son contrat de travail.

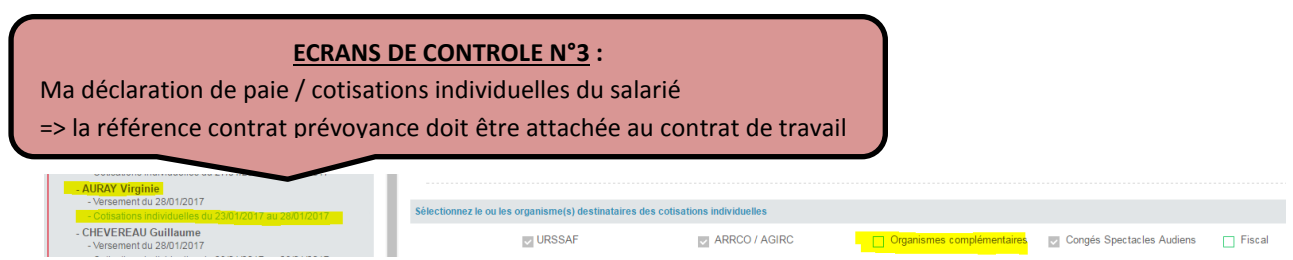

L'Organisme complémentaire doit être sélectionné pour pouvoir déclarer la cotisation.

| - AURAY Virginie                                                                                                    |                                                                 |              |                                            |                                                                   |                                               |                                     |                        |
|----------------------------------------------------------------------------------------------------|-----------------------------------------------------------------|--------------|--------------------------------------------|-------------------------------------------------------------------|-----------------------------------------------|-------------------------------------|------------------------|
| - Versement du 28/01/2017     - Cotisations individuelles du 23/01/2017 au 28/01/2017                                               |                                                                 |              |                                            |                                                                   |                                               | Supprimer le bloc Cotisati          | ons ARRCO/AGIRC        |
| - CHEVEREAU Guillaume    Versement du 28/01/2017     - Cotsations individuelles du 23/01/2017 au 28/01/2017     DUIMEREELE E-E-BILE | Ornanisma complámantaiza                                        |              |                                            |                                                                   |                                               | Ainster un bler Cotisations aux O   | manisme Complémentaire |
| - Versement du 28/01/2017                                                                                                    | Contrat Prévoyance INTERBRANCHE 2017/VA1 Danseur                |              |                                            |                                                                   |                                               |                                     | gamane comprendentane  |
| - Colisations individuelles du 23/01/2017 au 28/01/2017     - OGOR Emma     - Versement du 28/01/2017                               | Montant de cotisation déclaré*<br>Montant de cotisation calculé | 2.08<br>2.08 | €                                          |                                                                   |                                               |                                     |                        |
| - Cotisations individuelles du 23/01/2017 au 28/01/2017     - POULAIN Laurent                                                       | Type Assiette                                                   |              | Assiette                                   | Taux / Forf                                                       | fait                                          | Cotisations                         |                        |
| - Versement du 28/01/2017     - Cotisations individualies du 24/01/2017 au 28/01/2017                                               | 11 - Tranche A Prévoyance                                       |              | 495.00                                     | € 0.420                                                           | %                                             | 2.08                                | <u> </u>               |
| - VAKARYN Yvegueny     - Versement du 28/01/2017     Cottenters Individualise du 23/01/2017 au 28/01/2017                           |                                                                 |              |                                            |                                                                   |                                               |                                     | C Alouter une ligne    |
|                                                                                                    |                                                                 | 1.<br>2.     | Sélectionne<br>Sélectionne<br>le contrat p | <u>ACTIC</u><br>er « organism<br>er, dans le blo<br>prévoyance du | <b>DN :</b><br>e comp<br>c organ<br>u salarié | lémentaire »<br>iisme complém<br>§. | entaire,               |
|                                                                                                    |                                                                 | 3.           | Ajouter un                                 | e ligne (pour d                                                   | déclarer                                      | r l'assiette de c                   | otisation)             |
|                                                                                                    |                                                                 | 4.           | Type assiet                                | te = 11-TA pro                                                    | évoyano                                       | ce + salaire bru                    | t + taux               |

### - TYPE S.21.G00.78.001 / S21.G00.78.005 Code base assujettie manquant

Concerne le salarié VEDRENNE pour une anomalie sur un code de base assujettie

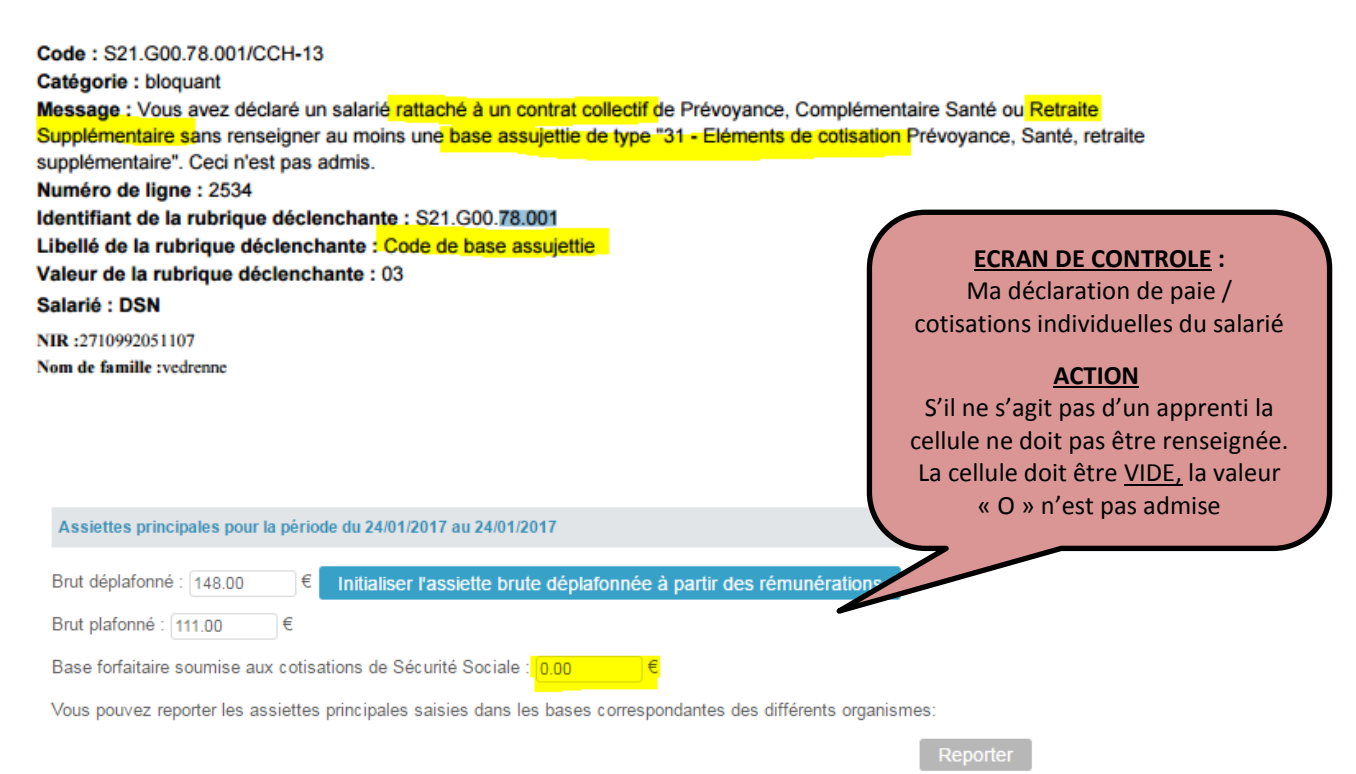

### 2- ANOMALIES EXPRESSIONS REGULIERES

### - TYPE S21.G00.55.004

Code : CSL-00 Catégorie : bloquant Message : La rubrique S21.G00.55.004 ne respecte pas l'expression régulière qui lui est associée. Numéro de ligne : 70 Identifiant de la rubrique déclenchante : S21.G00.55.004 Libellé de la rubrique déclenchante : Période d'affectation Valeur de la rubrique déclenchante : 2017M

Code : CSL-01 Catégorie : bloquant Message : La rubrique S21.G00.55.004 est plus courte que la longueur minimale autorisée (7). Numéro de ligne : 70 Identifiant de la rubrique déclenchante : S21.G00.55.004 Libellé de la rubrique déclenchante : Période d'affectation Valeur de la rubrique déclenchante : 2017M

Code : S21.G00.55.004/CCH-11 Catégorie : bloquant Message : La période d'affectation que vous avez renseignée est postérieure à celle suivant la période révolue au dernier jour du mois déclaré. Numéro de ligne : 70 Identifiant de la rubrique déclenchante : S21.G00.55.004 Libellé de la rubrique déclenchante : Période d'affectation Valeur de la rubrique déclenchante : 2017M

| ECRAN DE CONTROLE :<br>Mes paiement / OPS : Audiens<br>Prévoyance<br>La période doit être sur 7<br>caractères |              | Avec la f<br>- Année<br>- Période (année, se<br>- précision (numéro | ACTION :<br>lèche, sélectionr<br>mestre, trimestr<br>du mois ou du t | ner :<br>e, mois)<br>rimestre) |
|----------------------------------------------------------------------------------------------------|--------------|---------------------------------------------------------------------|----------------------------------------------------------------------|--------------------------------|
| OPS * P0983 - AUDIENS PREVOYANCE                                                                              | •            | Délégataire                                                         | ▼ 0                                                                  |                                |
| IBAN FR76100571905700024816001                                                                                | BIC CMCIFRPP | Montant en € 1.64                                                   | 6 0                                                                  | Date paiemen                   |
|                                                                                                    |              | $\frown$                                                            |                                                                      |                                |

# - TYPE S.21.G00.30.010 / Ne respecte pas l'expression régulière associée (localité du salarié)

Concerne le salarié AUDOIN pour une erreur de saisie.

Les chiffres, caractères spéciaux et accents ne sont pas admis dans cette rubrique

| Catégorie :                                                                                       | bloquant                                                 |                                        |   |                                                                                |                                        |  |  |  |  |  |  |
|---------------------------------------------------------------------------------------------------|----------------------------------------------------------|----------------------------------------|---|--------------------------------------------------------------------------------|----------------------------------------|--|--|--|--|--|--|
| Message : La rubrique S21.G00.30.010 ne respecte pas l'expression régulière qui lui est associée. |                                                          |                                        |   |                                                                                |                                        |  |  |  |  |  |  |
| Numéro de ligne : 85                                                                              |                                                          |                                        |   |                                                                                |                                        |  |  |  |  |  |  |
| Identifiant (                                                                                     | Identifiant de la rubrique déclenchante : S21.G00.30.010 |                                        |   |                                                                                |                                        |  |  |  |  |  |  |
| Libellé de la                                                                                     | a rubrique déclenchante                                  | : Localité                             |   |                                                                                |                                        |  |  |  |  |  |  |
| Valeur de la                                                                                      | a rubrique déclenchante                                  | : rezé                                 |   |                                                                                |                                        |  |  |  |  |  |  |
| Salarié : DS                                                                                      | SN                                                       |                                        |   |                                                                                |                                        |  |  |  |  |  |  |
| NIR :2880851<br>Nom de famil                                                                      | 108119<br>le :audoin                                     |                                        |   | ECRAN DE CONT<br>Mes salariés et leurs<br>identification du<br><u>ACTION</u> : | <b>ROLE :</b><br>contrats /<br>salarié |  |  |  |  |  |  |
| audoin morgane >                                                                                  | > 2880851108119                                          |                                        |   | Saisir sans ac                                                                 | cent                                   |  |  |  |  |  |  |
|                                                                                                   | Cumul emploi retraite                                    | 01 - Nouvelle embauche sans cumul empl | 0 | Adresse                                                                        | en Marchais                            |  |  |  |  |  |  |
|                                                                                                   | NIR                                                      | 2880851108119                          |   | Complément d'adresse                                                           | $\mathbf{\vee}$                        |  |  |  |  |  |  |
|                                                                                                   | NTT                                                      |                                        | 0 | Service de distribution                                                        |                                        |  |  |  |  |  |  |
|                                                                                                   | Nom de famille*                                          | audoin                                 |   | Code postal                                                                    | 44400                                  |  |  |  |  |  |  |
|                                                                                                   | Nom d'usage                                              |                                        | 0 | Localité                                                                       | rezé                                   |  |  |  |  |  |  |
|                                                                                                   | Prénoms*                                                 | morgane                                | 0 | Pays                                                                           | Sélectionner                           |  |  |  |  |  |  |
|                                                                                                   | Sexe                                                     | 02 - féminin 💌                         | 0 | Distribution à l'étranger                                                      |                                        |  |  |  |  |  |  |
|                                                                                                   | Date de naissance*                                       | 29/08/1988                             |   | Codification UE*                                                               | 01 - France                            |  |  |  |  |  |  |
|                                                                                                   | Lieu de naissance*                                       | chalons en champagne                   | 0 | E-mail                                                                         |                                        |  |  |  |  |  |  |
|                                                                                                   | Département de naissance*                                | 51                                     |   | Matricule                                                                      |                                        |  |  |  |  |  |  |

-

Statut à l'étranger au sens fiscal

FR - FRANCE

Pays de naissance\*

10

Sélectionner

### **3-** ANOMALIES DIVERSES

### - TYPE S.20.G00.08.001

Concerne l'identifiant des organismes destinataires pour une DSN NEANT.

Le code 93 renvoi au paramétrage pour Pôle Emploi. Ne rien cocher dans le cas d'une DSN non NEANT.

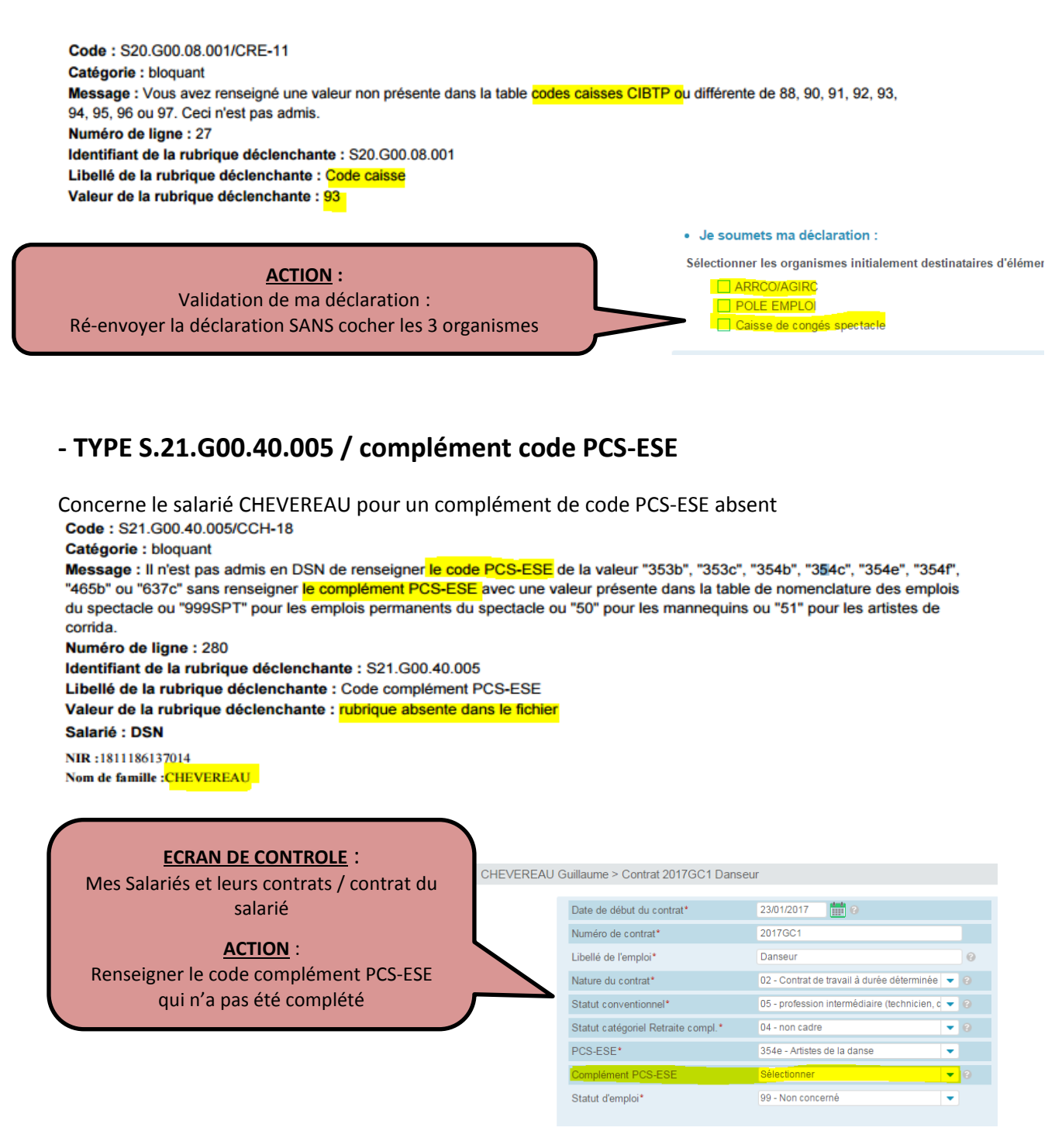

### - TYPE S.21.G00.40.023 / Taux de déduction forfaitaire spécifique

Concerne le salarié AURAY pour une anomalie sur le taux de déduction forfaitaire

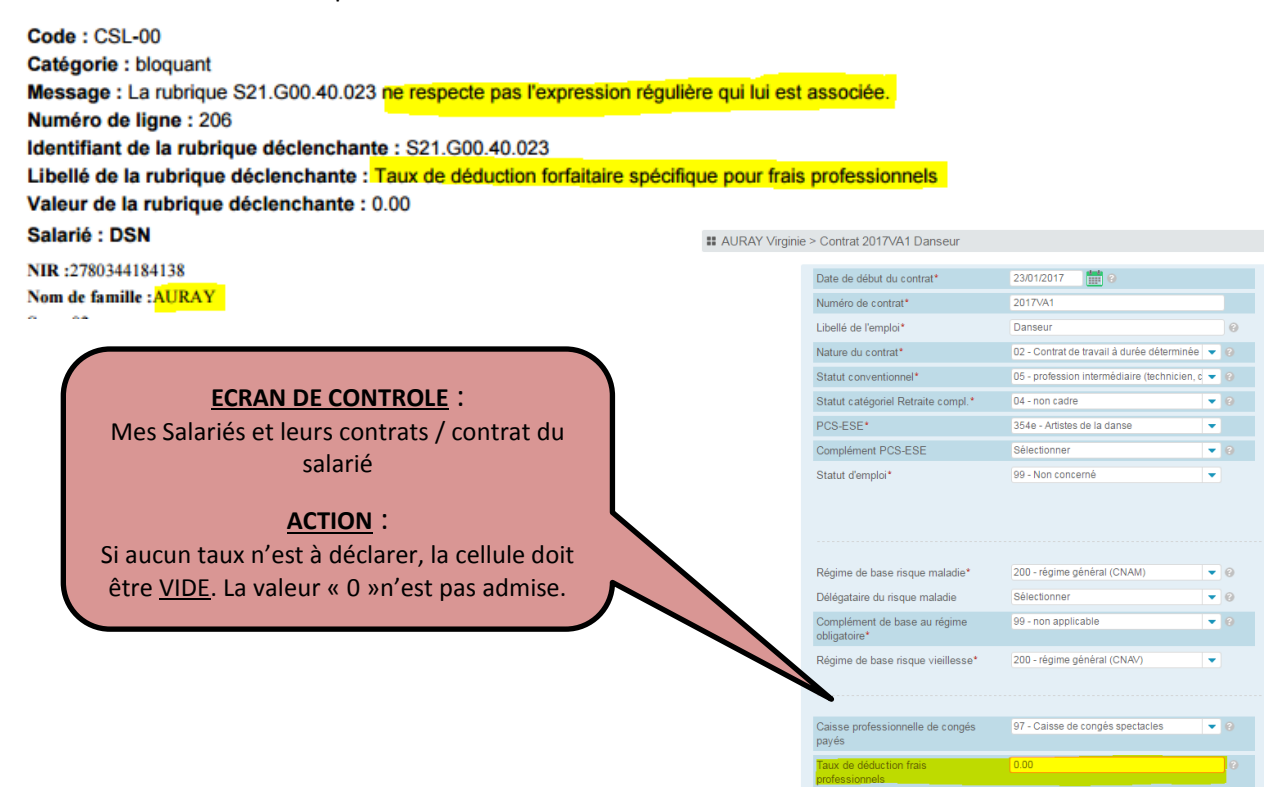

### - TYPE S.21.G00.50.002 / Absence de rémunération nette fiscale

Concerne le salarié LECOUTRE, la rémunération nette fiscale n'a pas été renseignée

| Code : CST-03<br>Catégorie : bloquant<br>Message : Absence de la rubrique S21.G00.50.002.<br>Numéro de ligne : 1492<br>Identifiant de la rubrique déclenchante : S21.G00.50.002<br>Libellé de la rubrique déclenchante : Rémunération nette fiscale<br>Valeur de la rubrique déclenchante : rubrique absente dans le fich | hier                                                                                                    |
|----------------------------------------------------------------------------------------------------|----------------------------------------------------------------------------------------------------|
| Salarié : DSN<br>NIR :2431017168034<br>Nom de famille :gaubert<br>Nom d'usage :lecoutre<br>3. Ma déclaration de paie                                                                                                    | ECRAN DE CONTROLE :<br>Ma déclaration de paie /<br>Versement du Salarié<br><u>ACTION</u> :<br>Renseigner le Net imposable |
| Ilecoutre françoise > Versement du 31/01/2017     Versement du*:   31/01/2017       Net perçu*:                                                                                                    | € ⊘ Net imposable* €                                                                                                    |
| Rémunération                                                                                                    |                                                                                                    |

### - TYPE S21.G00.40.001 / Anomalie sur date de fin de contrat

Concerne le salarié LOISON. La date de fin de contrat déclarée est antérieure à la date de début de contrat

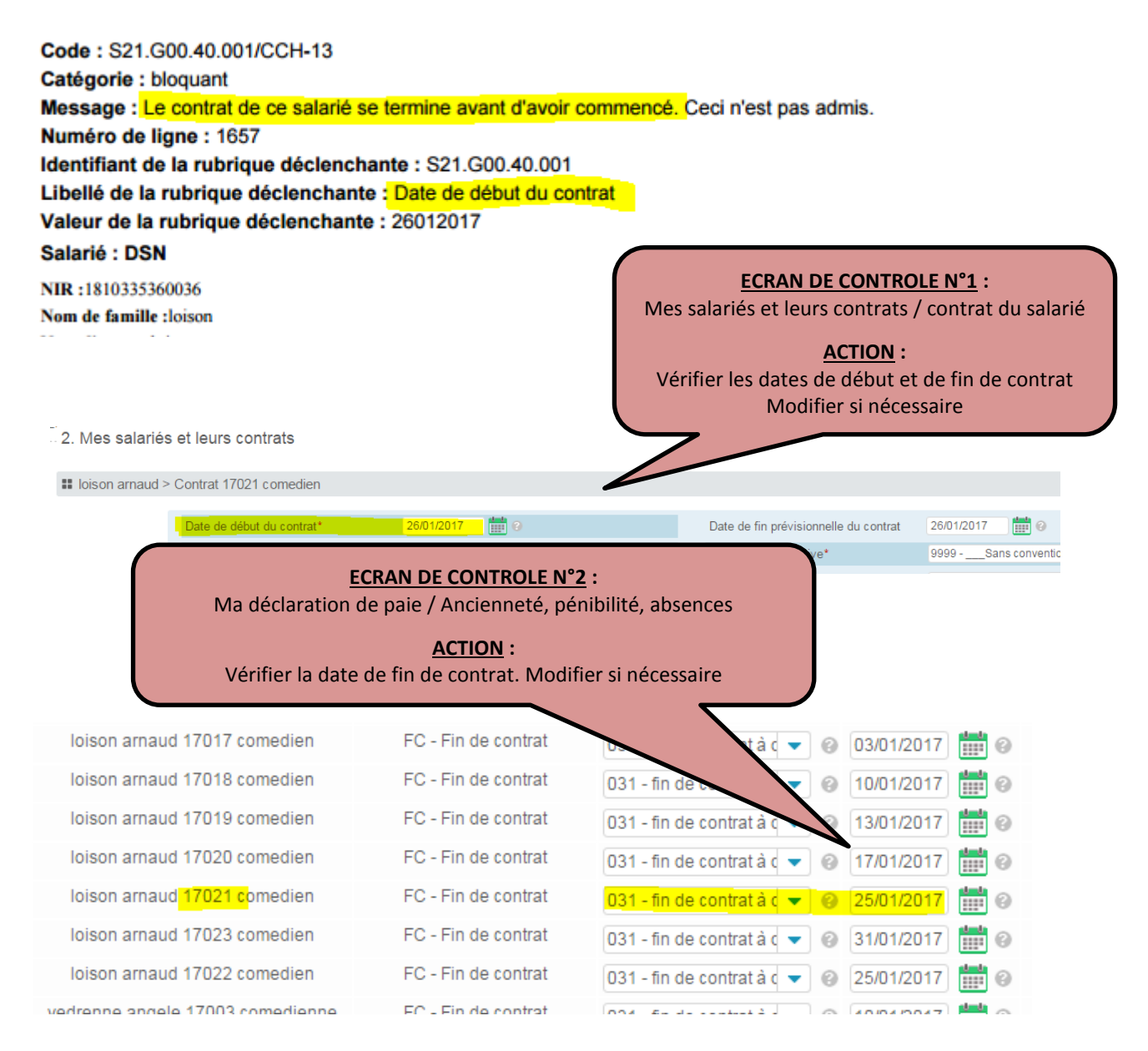

### - TYPE S.21.G00.51.001 – Date de versement

Concerne le salarié GAGNAIRE. La période de rémunération doit correspondre aux dates du contrat

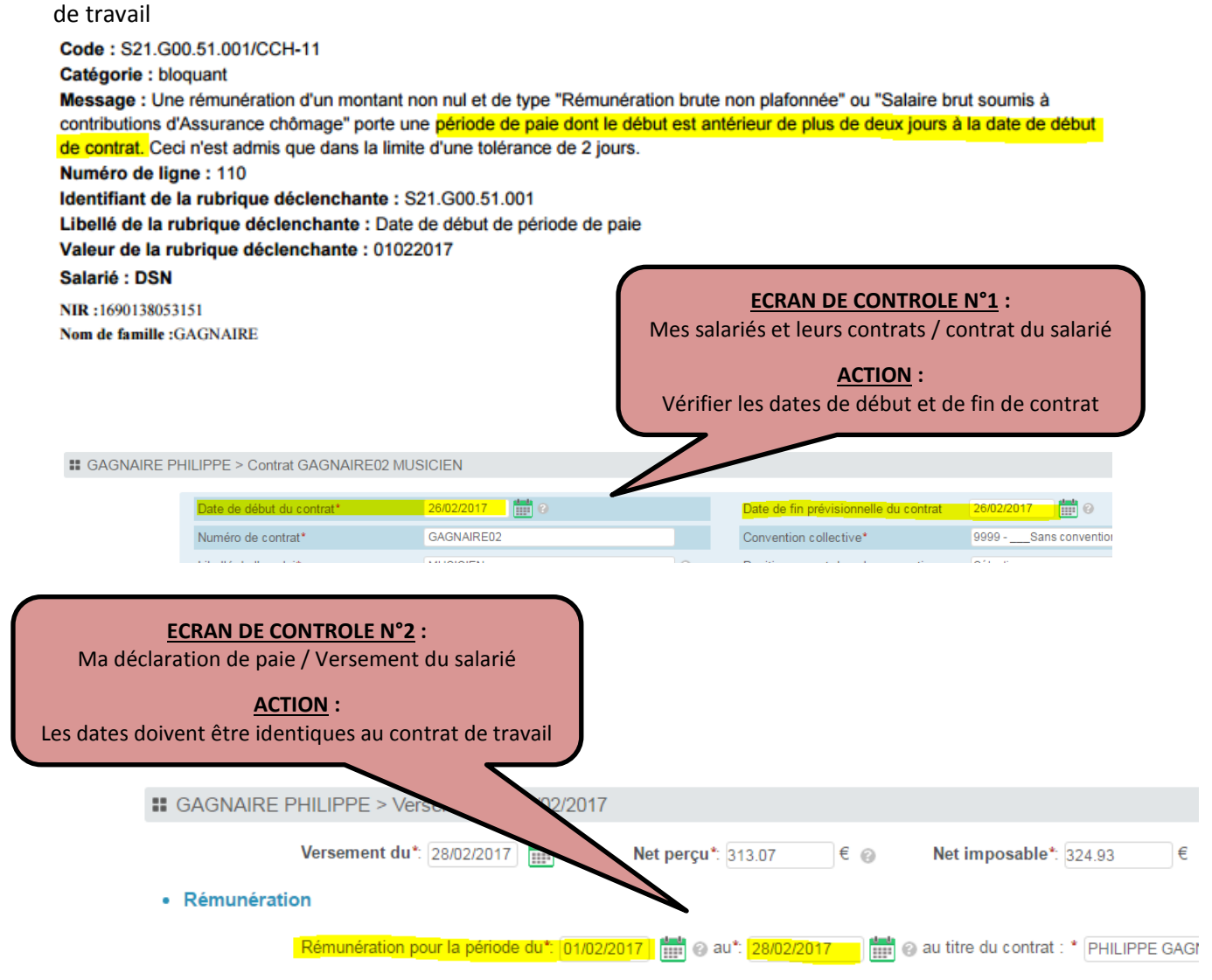

### - TYPE S.21.G00.51.011 / bloc Rémunération 001, 002, 003 ou 010

Concerne le salarié ANGOUJARD pour un « bloc rémunération manquant »

(Dans ce cas, a généré deux anomalies car les lignes 003 et 010 ne sont pas présentes)

| Code : S21.G00                                                                                                    | 0.51.011/CCH-11                                                                                               |                                                                   |                                                                                                    |
|----------------------------------------------------------------------------------------------------|----------------------------------------------------------------------------------------------------|-------------------------------------------------------------------|----------------------------------------------------------------------------------------------------|
| Message : Vous<br>vous avez décla<br>des blocs de rér<br>Numéro de ligr                                              | s avez déclaré une DSN mensu<br>ré un signalement d'évènement<br>munération d'un type autre que (<br>ne : 129 | elle en omettant au moin<br>en omettant au moins u<br>001 ou 002. | as un bloc rémunération de type 001, 002, 003 ou 010 ou<br>In bloc rémunération de type 001 ou 002 ou en déclarant                                                                                                    |
| Identifiant de la<br>Libellé de la ru<br>Valeur de la rul<br>Salarié : DSN<br>NIR :18003222780<br>Nom de famille : A | a rubrique déclenchante : S21<br>brique déclenchante : Type<br>brique déclenchante : 001<br>68<br>NGOUJARD    | .G00.51.011                                                       | ECRAN DE CONTROLE :<br>Ma déclaration de paie / Versement<br>du Salarié<br><u>ACTION :</u><br>Les 4 codes 001 – 002 – 003 – 010<br>sont attendus.<br>Si toutes les lignes ne sont pas<br>présentes, supprimer le bloc et le<br>recréer, sans oublier d'ajouter le<br>« bloc activité » correspondant. |
| # ANGOUJARD                                                                                                    | Thomas > Versement du 28/01/20                                                                                | 17                                                                |                                                                                                    |
| ,                                                                                                    | Versement du*: 28/01/2017 🛗 🎯                                                                                 | Net perçu*: 250.89                                                | € @ Net imposable*: 260.46 €                                                                                                    |
| Rémunération                                                                                                    | n                                                                                                    |                                                                   |                                                                                                    |
|                                                                                                    | Rémunération pour la période du*: 27/0                                                                        | 1/2017 🛗 🕝 au*: 28/01/20                                          | 17 🛗 🎯 au titre du contrat : * Thomas ANGOUJARD 2017TA1 Technicien s 🔻 🎯                                                                                                    |
|                                                                                                    | Rémunér                                                                                                    | ation                                                             | Pour un montant                                                                                                    |
|                                                                                                    | 001 - Rémunération bru                                                                                        | ite non plafonnée*                                                | 336.00 € ⊘                                                                                                    |
|                                                                                                    | 002 - Salaire brut soumis à contrib                                                                           | utions d'Assurance chômage*                                       | 336.00 € ⊘                                                                                                    |
|                                                                                                    | Activité*                                                                                                    | Unité*                                                            | Valeur*                                                                                                    |
|                                                                                                    | 01 - Travail rémunéré                                                                                         | 12 - journée 🔹 😨                                                  | 2.00                                                                                                    |
|                                                                                                    | 02 - Durée d'absence non rémunérée                                                                            | Sélectionner 🔹 🚱                                                  |                                                                                                    |
|                                                                                                    | 03 - Durée non travaillée rémunérée                                                                           | Sélectionner 🔹 🥝                                                  | 0                                                                                                    |
|                                                                                                    |                                                                                                    | <u>S</u>                                                          | upprimer le bloc Activités 💼                                                                                                    |
|                                                                                                    | Type d'heures r                                                                                               | émunérées                                                         | Nombre d'heures Pour un montant                                                                                                    |
|                                                                                                    |                                                                                                    |                                                                   | Ajouter une ligne "Type d'heure rémunérée"                                                                                                    |

### 4- INFO COMPLEMENTAIRES

## Pourquoi ce n'est pas mon numéro Siret qui apparaît dans le bilan d'anomalies?

Il s'agit du « logiciel » qui traduit en norme NEODES.

Ce siret apparaît lorsque l'adhérent n'a pas renseigné ses identifiants Net Entreprise sur IZILIO.

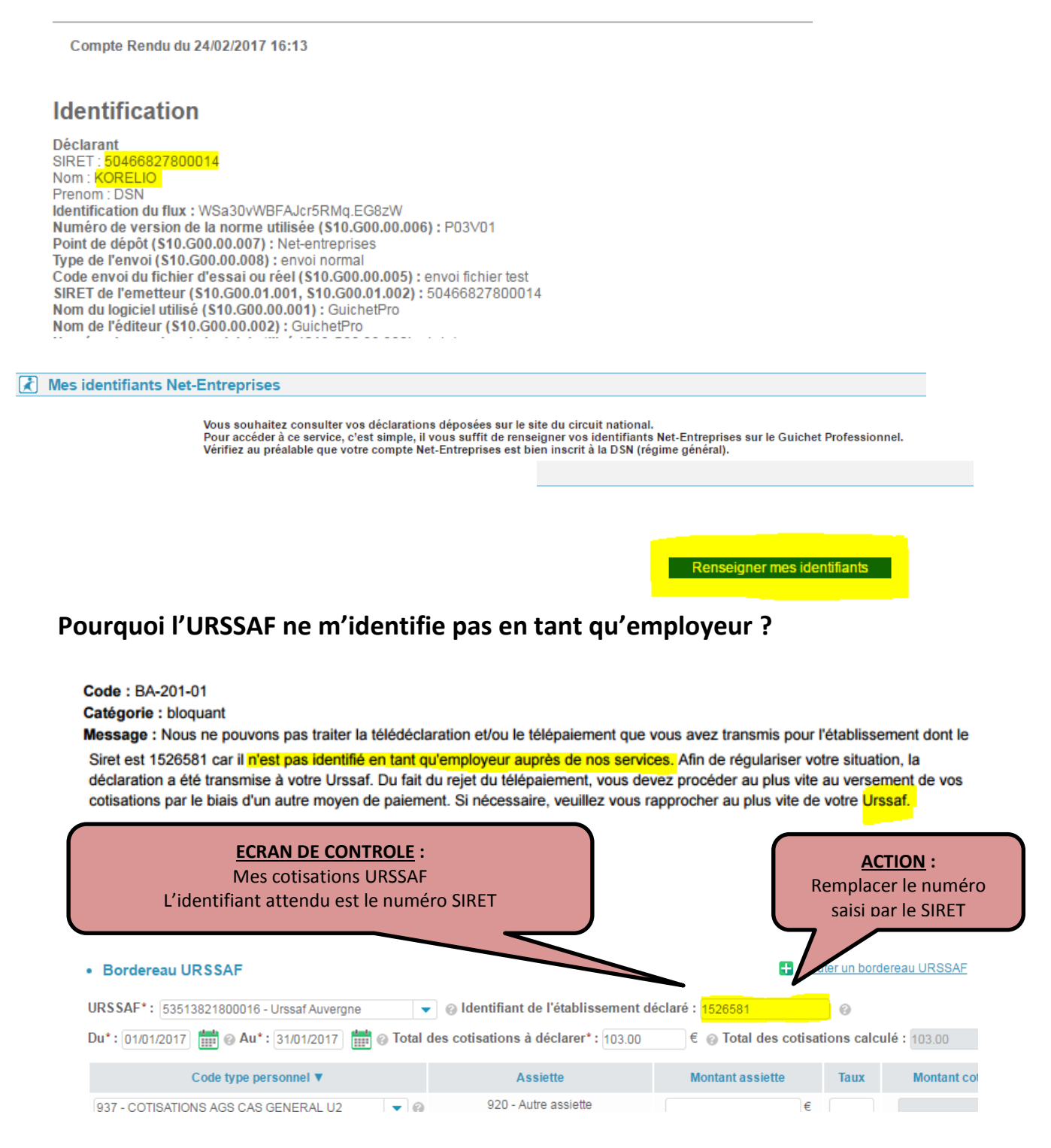

### Pourquoi l'URSSAF ne reçoit pas toutes les données du GP, Izilio ?

Une erreur de saisie peut générer une anomalie non bloquante et n'empêche pas la transmission de la DSN. Le constat de cette erreur se fait lors du contrôle des données agrégées. Cliquer sur le contrôle des données agrégées URSSAF

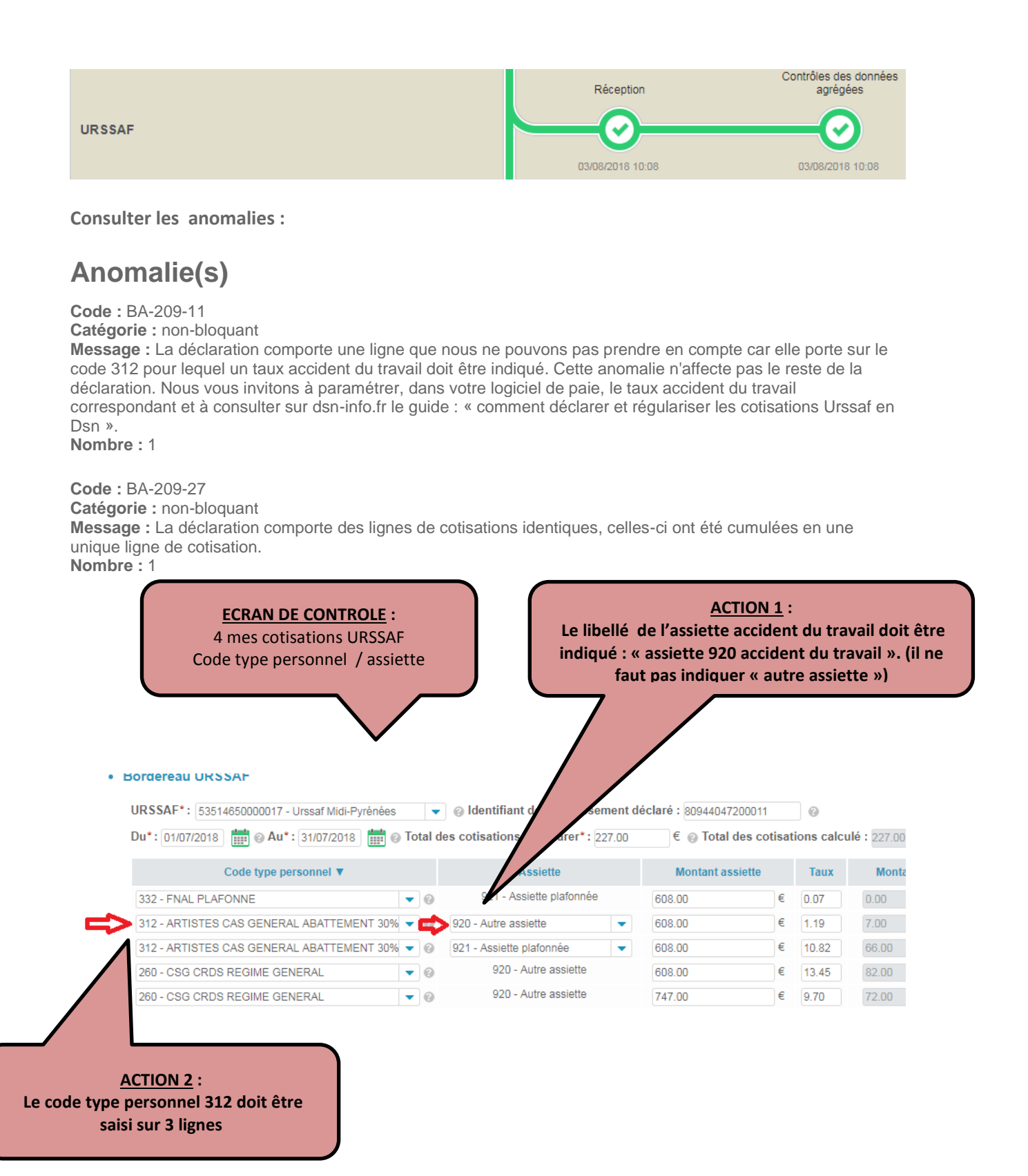

Version 31.08.18

La saisie doit être effectuée conformément au mode opératoire voir exemple ci-dessous :

A titre indicatif, voici ci-dessous l'exemple d'un bordereau de cotisations Urssaf d'un employeur d'Arstiste intermittent, pour les cotisations Assurance maladie, maternité + Assurance vieillesse + Accident du travail (attention assiette particulière à utiliser)

|       | Code type personnel V              | X | e | mple Assiette                      |   | Montant assiette | Taux  |
|-------|------------------------------------|---|---|------------------------------------|---|------------------|-------|
| 312 - | RTISTES CAS GENERAL ABATTEMENT 309 | • | 0 | 921 - Assiette plafonnée           |   | €                | 10.82 |
| 312 - | RTISTES CAS GENERAL ABATTEMENT 30% | • | 0 | 920 - Autre assiette               | * | e e              | 13.43 |
| 312 - | RTISTES CAS GENERAL ABATTEMENT 30% | - |   | 920 - Accident de travail ou Versi | * | €                | 1.19  |

3 lignes avec le « code type personnel 312 »

Assiette 920 accident du travail

## ARRCO / AGIRC, pourquoi les bases Exceptionnelles ne s'affichent pas pour mon salarié intermittent ?

Partie 3- Cotisations Individuelles, les cotisations retraite pour un salarié intermittent doivent OBLIGATOIREMENT être déclarées en BASE EXCEPTIONNELLE.

| (1) Mes données entreprise                                                                                                    |                                                                                                    |                                                        |                                   |                                                                                                    |                                                               |                         |  |
|----------------------------------------------------------------------------------------------------|----------------------------------------------------------------------------------------------------|--------------------------------------------------------|-----------------------------------|----------------------------------------------------------------------------------------------------|---------------------------------------------------------------|-------------------------|--|
| I mes donnees endeprise                                                                                                    |                                                                                                    |                                                        |                                   |                                                                                                    |                                                               | Sup                     |  |
| 2 Mes salariés et leurs contrats                                                                                                    |                                                                                                    |                                                        |                                   |                                                                                                    |                                                               |                         |  |
| 3 Ma déclaration de paie                                                                                                    |                                                                                                    |                                                        |                                   |                                                                                                    |                                                               |                         |  |
| - Anciennetés / Pénibilités / Absences                                                                                                    | Selectionnez le ou les organisme(s) desti                                                                                                    | nataires des cotisatio                                 | ns individuelle                   | S                                                                                                    |                                                               |                         |  |
| - DHOOSCHE NADEGE                                                                                                    | URSSAF                                                                                                    | URSSAF ARRCO / AGIRC Organismes complémentaires Congés |                                   |                                                                                                    |                                                               |                         |  |
| - Cotisations individuelles du 07/06/2017 au 30/06/2017 ●                                                                                                    |                                                                                                    |                                                        |                                   |                                                                                                    |                                                               |                         |  |
| - GALLENNE BRYAN                                                                                                    | • URSSAF                                                                                                    |                                                        |                                   |                                                                                                    |                                                               |                         |  |
| - Cotisations individuelles du 21/06/2017 au 30/06/2017                                                                                                    | Cotisations, exonérations et réductions                                                                                                    | URSSAF                                                 |                                   |                                                                                                    |                                                               |                         |  |
| 4 Mes cotisations URSSAF                                                                                                    |                                                                                                    |                                                        |                                   |                                                                                                    |                                                               |                         |  |
|                                                                                                    | Base assujettie                                                                                                    | Montant en €                                           |                                   | Cotisation Exonération Réduction                                                                                                    | Assiette en €                                                 | Rédu                    |  |
| 5 Mes données fiscales                                                                                                    | 03 - Assiette brute déplafonnée                                                                                                    | 815.25                                                 |                                   |                                                                                                    |                                                               |                         |  |
| 6 Mes cotisations établissement                                                                                                    | 02 - Assiette brute plafonnée                                                                                                    | 815.25                                                 |                                   |                                                                                                    |                                                               |                         |  |
|                                                                                                    | 04 - Assiette de la contribution sociale<br>généralisée                                                                                                    | 1067.98                                                |                                   |                                                                                                    |                                                               |                         |  |
| (7) Wes palements                                                                                                    |                                                                                                    | Ajouter une                                            | ligne                             |                                                                                                    |                                                               |                         |  |
| 8 Validation de ma déclaration                                                                                                    | SMIC retenu pour le calcul :                                                                                                    |                                                        |                                   |                                                                                                    |                                                               |                         |  |
| _                                                                                                    | de la Réduction générale des                                                                                                    | s cotisations patronale                                | es de sécurité :                  | sociale €                                                                                                    |                                                               |                         |  |
| Télécharger votre guide utilisateur                                                                                                    |                                                                                                    |                                                        |                                   |                                                                                                    |                                                               |                         |  |
|                                                                                                    |                                                                                                    |                                                        |                                   |                                                                                                    |                                                               |                         |  |
| • Découvrez les évolutions du formulaire phase 3                                                                                                    |                                                                                                    |                                                        |                                   |                                                                                                    |                                                               |                         |  |
| Izilio - Les nouveautés du mod                                                                                                    | Cotisations ARRCO/AGIRC                                                                                                    |                                                        |                                   |                                                                                                    |                                                               |                         |  |
|                                                                                                    |                                                                                                    |                                                        |                                   |                                                                                                    |                                                               |                         |  |
|                                                                                                    |                                                                                                    |                                                        |                                   |                                                                                                    |                                                               |                         |  |
| DSN made                                                                                                    | Base Forfaitaire                                                                                                    | 0.                                                     | 00 €                              | Total Cotisat                                                                                                    | ions ARRCO déclaré                                            |                         |  |
| Dhaco formulaire                                                                                                    |                                                                                                    |                                                        |                                   |                                                                                                    |                                                               |                         |  |
| evoluel                                                                                                    | <b>A</b>                                                                                                    |                                                        |                                   | Aide au calcul des cotisations                                                                                                    | ARRCO                                                         |                         |  |
| évolue!                                                                                                    | TA Detroite                                                                                                    |                                                        |                                   | Aide au calcul des cotisations                                                                                                    | ARRCO                                                         |                         |  |
| évolue!                                                                                                    | TA Detroite                                                                                                    |                                                        |                                   | Aide au calcul des cotisations.                                                                                                    | ARRCO                                                         |                         |  |
| evolue!                                                                                                    | TA Babaila (cores                                                                                                    |                                                        |                                   | Aide au calcul des cotisations                                                                                                    | ARRCO                                                         |                         |  |
| Plase évolue!                                                                                                    | TA Datraite                                                                                                    |                                                        |                                   | Aide au calcul des cotisations.                                                                                                    | ARRCO                                                         |                         |  |
| ECRAN DE CONTR                                                                                                    | The Detroits                                                                                                    |                                                        |                                   | Aide au calcul des cotisations.                                                                                                    | ARRCO                                                         |                         |  |
| ECRAN DE CONTR<br>Cotisations Individ                                                                                                    | ROLE :                                                                                                    |                                                        |                                   | Aide au calcul des cotisations                                                                                                    | ARRCO                                                         | _                       |  |
| ECRAN DE CONTR<br>Cotisations Individ<br>Si la ligne Base Forfaitaire Sécurité                                                                                                    | ROLE :<br>luelles<br>Sociale est saisie alors                                                                                                    |                                                        | Supp                              | Aide au calcul des cotisations<br>Tour Tà de base<br>ACTION<br>primer le contenu, la ce                                                                                 | ARRCO                                                         | vide.                   |  |
| ECRAN DE CONTE<br>Cotisations Individ<br>Si la ligne Base Forfaitaire Sécurité                                                                                                    | ROLE :<br>luelles<br>Sociale est saisie alors                                                                                                    |                                                        | Supp                              | Aide au calcul des cotisations<br>Tour Tê de base<br><u>ACTION</u><br>primer le contenu, la ce<br>Puis cliquer sur R                                                    | ARRCO<br>:<br>Ilule doit être<br>EPORTER.                     | vide.                   |  |
| ECRAN DE CONTR<br>Cotisations Individ<br>Si la ligne Base Forfaitaire Sécurité<br>la norme DSN comprend qu'il s'agi                                                                                                    | ROLE :<br>luelles<br>Sociale est saisie alors<br>t d'un salarié apprenti.                                                                                                    |                                                        | Supp                              | Aide au calcul des cotisations<br>Text TA de base<br><u>ACTION</u><br>primer le contenu, la ce<br>Puis cliquer sur R<br>ignes « Base Exceptionr                         | ARRCO<br>:<br>Illule doit être<br>EPORTER.<br>nelle » apparaî | vide.<br>tront.         |  |
| ECRAN DE CONTR<br>Cotisations Individ<br>Si la ligne Base Forfaitaire Sécurité<br>la norme DSN comprend qu'il s'agi                                                                                                    | ROLE :<br>luelles<br>Sociale est saisie alors<br>t d'un salarié apprenti.                                                                                                    | duell                                                  | Supp<br>Les li                    | Aide au calcul des cotisations<br>Text TA de base<br>ACTION<br>primer le contenu, la ce<br>Puis cliquer sur R<br>ignes « Base Exceptionr                                | ARRCO<br>:<br>Illule doit être<br>EPORTER.<br>nelle » apparaî | <b>vide</b> .<br>Tront. |  |
| ECRAN DE CONTR<br>Cotisations Individ<br>Si la ligne Base Forfaitaire Sécurité<br>la norme DSN comprend qu'il s'agi                                                                                                    | ROLE :<br>luelles<br>Sociale est saisie alors<br>t d'un salarié apprenti.                                                                                                    | duell                                                  | Supp<br>Les li                    | Aide au calcul des cotisations<br>Text TA de base<br>ACTION<br>primer le contenu, la ce<br>Puis cliquer sur R<br>ignes « Base Exceptionr                                | ARRCO<br>:<br>Illule doit être<br>EPORTER.<br>nelle » apparaî | <b>vide</b> .<br>Tront. |  |
| ECRAN DE CONTR<br>Cotisations Individ<br>Si la ligne Base Forfaitaire Sécurité<br>la norme DSN comprend qu'il s'agi                                                                                                    | ROLE :<br>luelles<br>Sociale est saisie alors<br>t d'un salarié apprenti.                                                                                                    | duell                                                  | Supp<br>Les li                    | Aide au calcul des cotisations<br>Tour TA de base<br>ACTION<br>primer le contenu, la ce<br>Puis cliquer sur R<br>ignes « Base Exceptionr                                | ARRCO<br>:<br>Illule doit être<br>EPORTER.<br>nelle » apparaî | <b>vide</b> .<br>Tront. |  |
| ECRAN DE CONTR<br>Cotisations Individ<br>Si la ligne Base Forfaitaire Sécurité<br>la norme DSN comprend qu'il s'agi                                                                                                    | ROLE :<br>luelles<br>Sociale est saisie alors<br>t d'un salarié apprenti.                                                                                                    | duell                                                  | Supp<br>Les li                    | Aide au calcul des cotisations de<br><u>ACTION</u><br>primer le contenu, <b>la ce</b><br>Puis cliquer sur R<br>ignes « Base Exceptionr                                  | ARRCO<br>:<br>Ilule doit être<br>EPORTER.<br>nelle » apparaî  | <b>vide</b> .<br>Tront. |  |
| ECRAN DE CONTR<br>Cotisations Individ<br>Si la ligne Base Forfaitaire Sécurité<br>la norme DSN comprend qu'il s'agi                                                                                                    | ROLE :<br>luelles<br>Sociale est saisie alors<br>t d'un salarié apprenti.                                                                                                    | duell                                                  | Supp<br>Les li                    | Aide au calcul des cotisations<br>Tour TA de base<br>ACTION<br>primer le contenu, la ce<br>Puis cliquer sur R<br>ignes « Base Exceptionr                                | ARRCO<br>:<br>Ilule doit être<br>EPORTER.<br>helle » apparaî  | <b>vide</b> .<br>tront. |  |
| ECRAN DE CONTR<br>Cotisations Individ<br>Si la ligne Base Forfaitaire Sécurité<br>la norme DSN comprend qu'il s'agi                                                                                                    | ROLE :<br>luelles<br>Sociale est saisie alors<br>t d'un salarié apprenti.                                                                                                    | duell                                                  | Supp<br>Les li                    | Aide au calcul des cotisations de<br>True TA de base<br>ACTION<br>primer le contenu, la ce<br>Puis cliquer sur R<br>ignes « Base Exceptionr                             | ARRCO<br>:<br>Ilule doit être<br>EPORTER.<br>helle » apparaî  | <b>vide</b> .<br>tront. |  |
| ECRAN DE CONTR<br>Cotisations Individ<br>Si la ligne Base Forfaitaire Sécurité<br>la norme DSN comprend qu'il s'agi<br>Cotisations individ<br>Assiettes principales pour                                                                                            | ROLE :<br>luelles<br>Sociale est saisie alors<br>t d'un salarié apprenti.<br>duen                                                                                                    | iduell                                                 | Supp<br>Les li                    | Aide au calcul des cotisations .<br>Teur Tà de base<br>ACTION<br>primer le contenu, la ce<br>Puis cliquer sur R<br>ignes « Base Exceptionr                              | ARRCO<br>Ilule doit être<br>EPORTER.<br>helle » apparaî       | vide.<br>tront.         |  |
| ECRAN DE CONTR<br>Cotisations Individ<br>Si la ligne Base Forfaitaire Sécurité<br>la norme DSN comprend qu'il s'agi<br>Cotisations individ<br>Assiettes principales pour                                                                                            | ROLE :<br>luelles<br>Sociale est saisie alors<br>t d'un salarié apprenti.<br>duen                                                                                                    | duell                                                  | Supp<br>Les li                    | Aide au calcul des cotisations .<br>Terre TA de base<br>ACTION<br>primer le contenu, la ce<br>Puis cliquer sur R<br>ignes « Base Exceptionr                             | ARRCO<br>Ilule doit être<br>EPORTER.<br>helle » apparaî       | vide.<br>tront.         |  |
| ECRAN DE CONTR<br>Cotisations Individ<br>Si la ligne Base Forfaitaire Sécurité<br>la norme DSN comprend qu'il s'agi<br>• Cotisations indivi<br>Assiettes principales pour<br>Brut déplafonné : 815.25                                                               | ROLE :<br>luelles<br>Sociale est saisie alors<br>t d'un salarié apprenti.<br>duen<br>la période du 07/0<br>€ Initialiser l'as                                                                                   | duell<br>u 30/06/2                                     | Supp<br>Les li<br>017<br>e dép ai | Aide au calcul des cotisations<br>Teur Tà de lans<br>Derimer le contenu, la ce<br>Puis cliquer sur R<br>ignes « Base Exceptionr<br>fonnée à partir des réf              | ARRCO<br>Ilule doit être<br>EPORTER.<br>helle » apparaî       | vide.<br>tront.         |  |
| ECRAN DE CONTR<br>Cotisations Individ<br>Si la ligne Base Forfaitaire Sécurité<br>la norme DSN comprend qu'il s'agi<br>• Cotisations indivi<br>Assiettes principales pour<br>Brut déplafonné : 815.25                                                               | ROLE :<br>luelles<br>Sociale est saisie alors<br>t d'un salarié apprenti.<br>duen<br>la période du 07/0<br>€ Initialiser l'as                                                                                   | duell<br>u 30/06/2<br>sie brute                        | Supp<br>Les li<br>017<br>e déplat | Aide au calcul des cotisations .<br>Terre Tà de base<br>Derimer le contenu, la ce<br>Puis cliquer sur Ri<br>ignes « Base Exceptionr<br>fonnée à partir des réf          | ARRCO<br>Ilule doit être<br>EPORTER.<br>helle » apparaî       | vide.<br>tront.         |  |
| ECRAN DE CONTR<br>Cotisations Individ<br>Si la ligne Base Forfaitaire Sécurité<br>la norme DSN comprend qu'il s'agi<br>• Cotisations indivi<br>Assiettes principales pour<br>Brut déplafonné : 815.25<br>Brut plafonné : 815.25                                     | ROLE :         luelles         Sociale est saisie alors t d'un salarié apprenti.         duen         la période du 07/0         €         Initialiser l'as                                                     | duell<br>u 30/06/2<br>sic brute                        | Supp<br>Les li<br>017<br>e déplat | Aide au calcul des cotisations .<br>Terre Tà de base<br>ACTION<br>primer le contenu, la ce<br>Puis cliquer sur Ri<br>ignes « Base Exceptionr<br>fonnée à partir des réf | ARRCO<br>Ilule doit être<br>EPORTER.<br>helle » apparaî       | vide.<br>tront.         |  |
| ECRAN DE CONTR<br>Cotisations Individ<br>Si la ligne Base Forfaitaire Sécurité<br>la norme DSN comprend qu'il s'agi<br>Cotisations indivi<br>Assiettes principales pour<br>Brut déplafonné : 815.25<br>Brut plafonné : 815.25<br>Base forfaitaire soumise au        | ROLE :         luelles         Sociale est saisie alors         t d'un salarié apprenti.         duen         la période du 07/0         €         Initialiser l'as         €                                   | duell<br>u 30/06/2<br>sie brute                        | Supp<br>Les li<br>017<br>e dép a  | Aide au calcul des cotisations<br>Teur Tà de lans<br>Derimer le contenu, la ce<br>Puis cliquer sur R<br>ignes « Base Exceptionr<br>fonnée à partir des réf              | ARRCO<br>Ilule doit être<br>EPORTER.<br>helle » apparaî       | vide.<br>tront.         |  |
| ECRAN DE CONTR<br>Cotisations Individ<br>Si la ligne Base Forfaitaire Sécurité<br>la norme DSN comprend qu'il s'agi<br>• Cotisations individ<br>Assiettes principales pour<br>Brut déplafonné : [815.25]<br>Brut plafonné : [815.25]<br>Base forfaitaire soumise au | ROLE :         uelles         Sociale est saisie alors         t d'un salarié apprenti.         duen         la période du 07/00         €         Initialiser l'as         €         tx cotisations de Sécurit | duell<br>u 30/06/2<br>sie brute                        | Supp<br>Les li<br>017<br>e dép a  | Aide au calcul des cotisations<br>Teur Tà de lanse<br>ACTION<br>primer le contenu, la ce<br>Puis cliquer sur R<br>ignes « Base Exceptionr<br>fonnée à partir des réf    | ARRCO<br>Ilule doit être<br>EPORTER.<br>helle » apparaî       | vide.<br>tront.         |  |

Reporter

### Pour quoi ma DSN est « en attente de transmission CN » ?

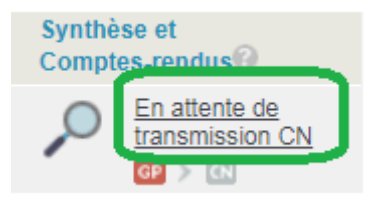

La DSN peut être en cours de transmission et de validation sur le Circuit National (Net Entreprises). Ce message peut également s'afficher si les **identifiants Net Entreprises** sont incorrects.

Il faut donc vérifier et corriger les identifiants Net Entreprises dans la rubrique « Mon compte /Mon profil / Mes identifiants Net-Entreprises.

Les identifiants doivent être strictement identiques à ceux indiqués sur Net Entreprises

| ECRAN DE CONTROLE :              | ACTION :                         |
|----------------------------------|----------------------------------|
| Mon Compte / Mon Profil /        | Vérifier et corriger les         |
| Mes identifiants Net Entreprises | identifiants Net Entreprises     |
| MON COMPTE -<br>Mon Profil       | Mes identifiants Net-Entreprises |